# Flexi Conference REGISTRATION USER MANUAL

#### LOG IN

#### **Bahasa Indonesia**

UNTUK MELAKUKAN LOGIN, MASUKAN USERNAME DAN PASSWORD PADA TEXTBOX YANG TERSEDIA.

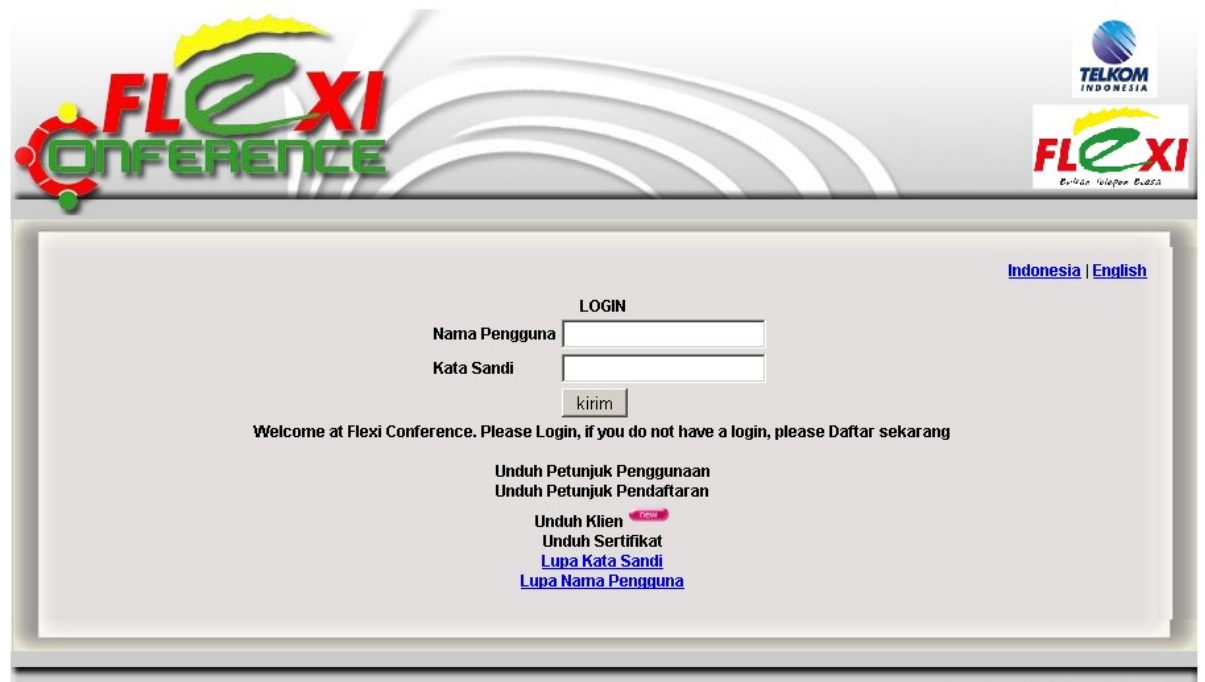

Copyright By TELKOMFLEXI 2009

## <u>English</u>

| <b>GULLEX</b>                                                                                                    |                     |
|----------------------------------------------------------------------------------------------------|---------------------|
| LOGIN<br>USER ID<br>PASSWORD<br>kirim<br>Welcome at Flexi Conference. Please Login, if you do not have a login, please Register Now<br>download User Manual<br>download Registration Manual<br>download Client<br>forget nassword<br>forget user | Indonesia   English |

Copyright By TELKOMFLEXI 2009

#### REGISTRASI

JIKA BELUM TERDAFTAR, KLIK TOMBOL REGISTRATION. LALU MASUKAN NO TELEPON SELULER ANDA UNTUK MENDAPATKAN KODE VERIFIKASI PENDAFTARAN.

| FIEN                          | TELKOM                        |
|-------------------------------|-------------------------------|
| ONFERENCE                     | FLEXI<br>Evice Viegor Exes    |
| Your phone number 02271106458 | <u>Indonesia</u>   English    |
|                               | Copyright By TELKOMFLEXI 2009 |

Setelah mendapatkan kode verifikasi pendaftaran melalui pesan yang dikirimkan melalui SMS, masukkan nomor autentikasi tersebut serta masukkan Nama Lengkap, Nama Pengguna, Kata Sandi, Masukkan Password lagi dan pilih status pendaftaran menjadi normal.

| Pendaft-ran User BaruNomor Autentikasi10851Nama Lengkapsamsu nailuNama PenggunasamsuKata Sandi•••••Masukan Password lagi•••••Statusnormal kirim | Indonesia   English |
|----------------------------------------------------------------------------------------------------|---------------------|

Copyright By TELKOMFLEXI 2009

Setelah berhasil mendaftarkan User ID dan Password, login pada halaman <u>https://conference.telkomflexi.com/user\_login.php</u> menggunakan Nama Pengguna (User ID) dan Kata Sandi (Password) yang baru didaftarkan.

| GREERENCE  |                                                                                                    |                     |
|------------|----------------------------------------------------------------------------------------------------|---------------------|
| Nar<br>Kat | LOGIN<br>na Pengguna samsu<br>a Sandi<br>kirim<br>Daftar sekarang<br>Unduh Petunjuk Penggunaan<br>Unduh Petunjuk Pendaftaran<br>Unduh Sertifikat<br>Lupa Kata Sandi<br>Lupa Nama Pengguna | Indonesia   English |

Copyright By TELKOMFLEXI 2009

#### Info Umum

Setelah berhasil melakukan login, pada tab "Info Umum" (<u>https://conference.telkomflexi.com/user basic.php</u>), Anda dapat mengubah maupun menghapus member Anda, juga Anda dapat mengubah kapasitas Address Book/ Buku Alamat (maksimum 1000). Pastikan Status anda adalah "Normal". Rahasa Indonesia

<u>English</u>

|            | 6                                                                                 |            | F      |               |
|------------|-----------------------------------------------------------------------------------|------------|--------|---------------|
| USER BASIC | User Name<br>User Id<br>Password<br>Verify Password<br>Grade<br>Max. Address Book | USER PHONE | Indone | sia   English |
| _          |                                                                                   | delete     | _      |               |

# Info Telepon

TAB "INFO TELEPON" (<u>HTTPS://CONFERENCE.TELKOMFLEXI.COM/USER PHONE.PHP</u>) MENJELASKAN INFORMASI DETIL NOMOR TELEPON YANG DIDAFTARKAN MEMBER YANG BERSANGKUTAN.

| Info Umum | info Telepon | Info Detail | I <u>ndonesia</u>   English<br>Keluar |
|-----------|--------------|-------------|---------------------------------------|
|           | Add          |             |                                       |

UNTUK MENAMBAH DETIL TELEPON, KLIK TOMBOL "ADD".ISI PADA BAGIAN TEXTBOX UNTUK MENAMBAHKAN NOMOR TELEPON YANG AKAN DIDAFTARKAN. ANDA AKAN MENERIMA SMS BERISI KODE VERIFIKASI PENAMBAHAN NOMOR.

| Info Umu | ım<br>Q | info Telepon                                  | Info Detail | <u>Indonesia</u>   E<br>Keluar | inglish |
|----------|---------|-----------------------------------------------|-------------|--------------------------------|---------|
|          | Ma      | Add<br>sukan Nomor Telepon Anda 02271<br>send | 106458      |                                |         |

Copyright By TELKOMFLEXI 2009

Isikan nomor validasi penambahan nomor yang didapat via SMS beserta detil Nama Lokasi lalu klik tombol "add".

| Info Umum | Info Telepon                                                                                                  | I <u>ndonesia</u>   Engli:<br>Info Detail Keluar |
|-----------|----------------------------------------------------------------------------------------------------|--------------------------------------------------|
|           | D<br>Add<br>No Flexi 02271106458                                                                              |                                                  |
|           | Jenis Telepon phone(flexi)<br>tampilan No Telp 02271106458<br>Kode Produk Telkom_DEFAU<br>Nama Lokasi Bandung |                                                  |
|           | Nomor Validasi 7322<br>add                                                                                    |                                                  |

JIKA PENAMBAHAN BERHASIL, MAKA PADA TAB "INFO TELEPON" AKAN TERTERA 2 BARIS BERISIKAN NOMOR YANG BARUSAN DITAMBAHKAN.

| Info Umum Info Telepon Info Detail Keluar   022271106458 Telkom_DEFAULT 2009-02-18 10:08:17.0 2009-02-18 10:08:17.0   022271106458 Telkom_DEFAULT 2009-02-18 10:08:17.0 2009-02-18 10:08:17.0 |                     | 2x<br>NERC                  |                                  |                          |                          |                              | FL                           |                        |
|----------------------------------------------------------------------------------------------------|---------------------|-----------------------------|----------------------------------|--------------------------|--------------------------|------------------------------|------------------------------|------------------------|
| 02271106458 Telkom_DEFAULT 2009-02-18 10:08:17.0 2009-02-18 10:08:17.0   02271106458 Telkom_DEFAULT 2009-02-18 10:08:17.0 2009-02-18 10:08:17.0                                               | Inf                 | fo Umum                     |                                  | Info Telepon             |                          | n <u>fo Detail</u>           | <mark>Indon</mark><br>Keluar | e <u>sia</u>   English |
|                                                                                                    | <u>0227</u><br>0227 | <u>71106458</u><br>71106458 | Telkom_DEFAULT<br>Telkom_DEFAULT | 2009-02-18<br>2009-02-18 | 10:08:17.0<br>10:08:17.0 | 2009-02-18 1<br>2009-02-18 1 | 0:08:17.0<br>0:08:17.0       |                        |
| Add                                                                                                    |                     |                             |                                  | Add                      |                          |                              |                              |                        |

JIKA MEMBER HENDAK MELAKUKAN PERUBAHAN DETIL ATAU MENAMBAH NOMOR PRIBADI ATAU MENGHAPUS NOMOR YANG TELAH DIDAFTARKAN, KLIK PADA NOMOR YANG DIMAKSUD.

| Info Umum          | Info Tele         | pon                   | <u>Info Detail</u> | Keluar           |
|--------------------|-------------------|-----------------------|--------------------|------------------|
| <u>02271106458</u> | Telkom_DEFAULT    | 2009-02-18 10:08:17.0 | 2009-02-18 1       | 0:08:17.0        |
| 02271106458        | Telkom_DEFAULT    | 2009-02-18 10:08:17.0 | 2009-02-18 1       | 0:08:17.0        |
|                    |                   |                       |                    |                  |
|                    | No Flexi          | 02271106458           |                    |                  |
|                    | Jenis Telepon     | phone(flexi)          |                    |                  |
|                    | Ext               | 0                     |                    |                  |
|                    | tampilan No Telp  | 02271106458           |                    |                  |
|                    | Main number       | 1                     |                    |                  |
|                    | Private IP        |                       |                    |                  |
|                    | Mac address       | -                     |                    |                  |
|                    | Public IP         | ·                     |                    |                  |
|                    | Kode Produk       | Telkom_DEFAULT        |                    |                  |
|                    | Nama Lokasi       | Bandung               |                    |                  |
|                    | Registration date | 2009-02-18 10:08:17.0 |                    |                  |
|                    | tgl modifikasi    | 2009-02-18 10:08:17.0 |                    |                  |
|                    |                   | ubah                  |                    |                  |
|                    |                   | hapus                 |                    |                  |
|                    |                   | Add                   |                    |                  |
|                    |                   |                       |                    |                  |
|                    |                   |                       |                    |                  |
|                    |                   |                       |                    | Copyright By TEL |

## Info Detail

TAB "INFO DETAIL" (<u>HTTPS://CONFERENCE.TELKOMFLEXI.COM/USER\_DETAIL.PHP</u>) BERISI DETIL INFORMASI MEMBER. JIKA MEMBER BELUM MEMILIKI DETIL INFO, KLIK PADA "MAKE NEW USER DETAIL"

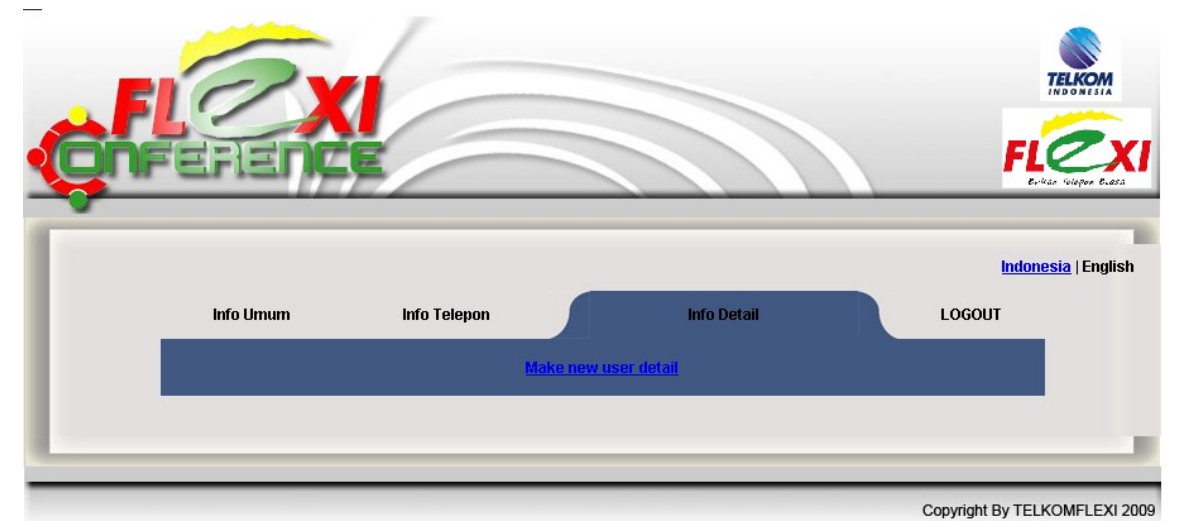

ISI PADA TEXTBOX YANG TERSEDIA MENGENAI DETIL MEMBER YANG BERSANGKUTAN.

| Info Umum | Info Telepon                          | Info Detail           | LOGOUT |
|-----------|---------------------------------------|-----------------------|--------|
|           | No Identititas                        | 194293405837          |        |
|           | jenis Identitias                      | Paspor 🔽              |        |
|           | Jenis kelamin                         | Lelaki 💌              |        |
|           | Surat-E                               | samsu.nailu@gmail.com |        |
|           | Lokasi photo                          |                       |        |
|           | kodefikasi Identitas                  |                       |        |
|           | Rekomendasi orang                     |                       |        |
|           | no rekomendasi                        |                       |        |
|           | Nama Perusahaan                       |                       |        |
|           | Kode Pos                              |                       |        |
|           | Departemen                            |                       |        |
|           | Jabatan                               |                       |        |
|           | Alamat Jelas                          |                       |        |
|           | Aktifkan Pencarian Teman              |                       |        |
|           | Alamat teman                          |                       |        |
|           | Kode Perusahaan                       |                       |        |
|           | Saya Setuju Iklan di kirim via SuratE |                       |        |
|           | Sekilas mengenai diri saya            |                       |        |
|           | Identitas Foto                        |                       |        |
|           |                                       | Add                   |        |
|           |                                       |                       |        |
|           |                                       |                       |        |

JIKA TELAH DIISI, KLIK TOMBOL "ADD".

Copyright By TELKOMFLEXI 2009

MEMBER DAPAT MENGUPDATE INFORMASI DETIL YANG DICATAT DENGAN MENGKLIK INFO YANG SUDAH TERSIMPAN LALU KLIK TOMBOL UPDATE.

| Info Umum | Info Telepon                       | Info Detail           | LOGOUT |
|-----------|------------------------------------|-----------------------|--------|
|           | No Identititas                     | 194293405837          |        |
|           | jenis Identitias                   | Paspor 🔽              |        |
|           | Jenis kelamin                      | Lelaki 🔽              |        |
|           | Surat-E                            | samsu.nailu@gmail.com |        |
|           | Lokasi photo                       |                       |        |
|           | kodefikasi Identitas               |                       |        |
|           | Rekomendasi orang                  |                       |        |
|           | no rekomendasi                     |                       |        |
|           | Nama Perusahaan                    |                       |        |
|           | Kode Pos                           |                       |        |
|           | Departemen                         |                       |        |
|           | Jabatan                            |                       |        |
|           | Alamat Jelas                       |                       |        |
|           | Aktifkan Pencarian Teman           |                       |        |
|           | Alamat teman                       |                       |        |
|           | Kode Perusahaan                    |                       |        |
|           | Saya Setuju Iklan di kirim via Sur | atE                   |        |
|           | Sekilas mengenai diri saya         |                       |        |
|           | Identitas Foto                     |                       |        |
|           |                                    | update                |        |
|           |                                    |                       |        |

Copyright By TELKOMFLEXI 2009

JIKA MEMBER YANG BERSANGKUTAN HENDAK MENGAKHIRI WEB INI, KLIK TOMBOL "Keluar" atau "Log Out". Dan jika member yang bersangkutan hendak mengubah bahasa Indonesia ke English, atau sebaliknya, klik tombol Indonesia atau English pada pojok kanan atas.